## Accessing the webserver

This document provides instructions to access the webserver.

Method 1: connection via Ethernet cable between the router and the inverter (Ethernet port)

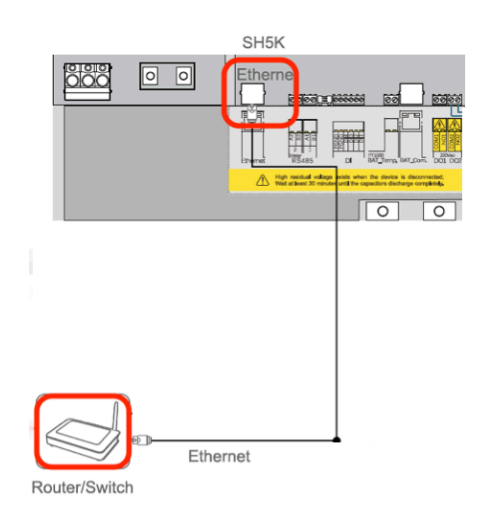

1. Take the inverter cover off (unlock the clips and open the cover door). The ethernet cable connects to the SH5K.

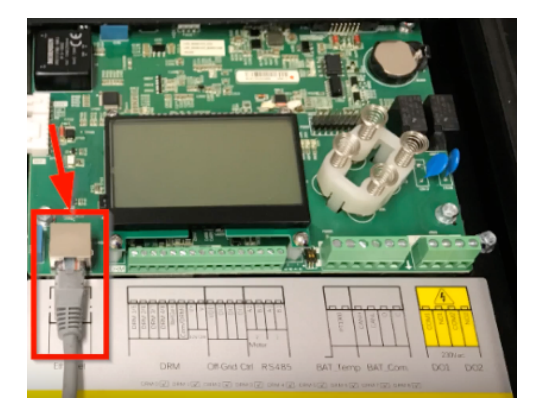

- Please navigate to the communication parameters on the LCD. Go to Setting -> Password -> (111) -> Comm. Param.
- 3. Make sure that the parameters are set as shown (the red circle). The DHCP should be set to **ON**, and the IP address should be automatically assigned.

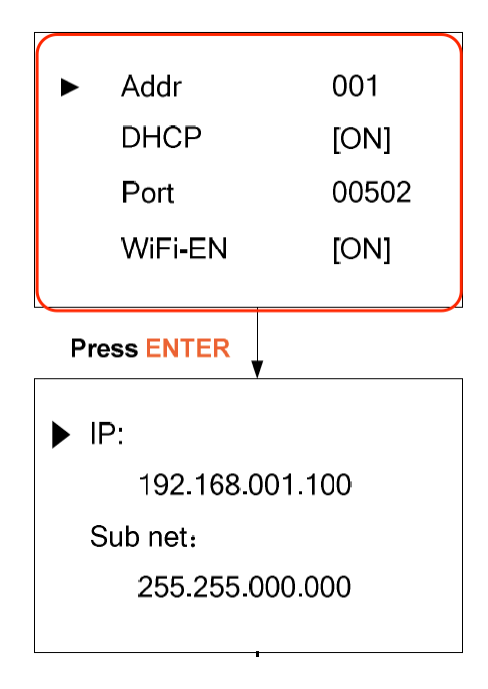

- 4. Make sure the setting is completed.
- 5. Open a web browser on the laptop. Enter the IP address showing on the LCD for the SH5K, then login to the page. Select installer as the username and the password is **2222**.

| Username: | installer | 1. <b>.</b> |
|-----------|-----------|-------------|
| Password: | ••••      |             |
|           |           | Cian in     |
|           |           | Sign in     |

## Method 2: Direct connection between the laptop and the inverter via Ethernet cable

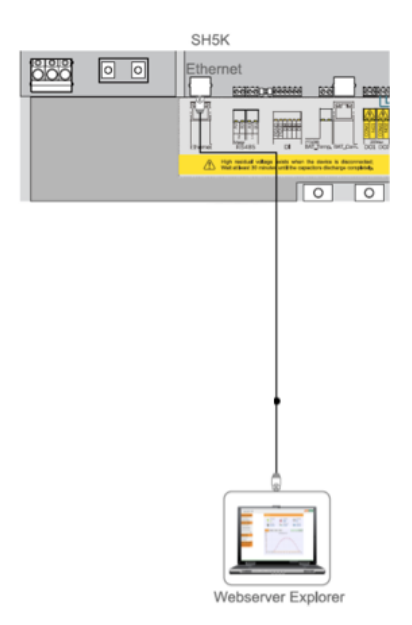

1. Take the inverter cover off (unlock the clips and open the cover door). The ethernet cable connects to the SH5K.

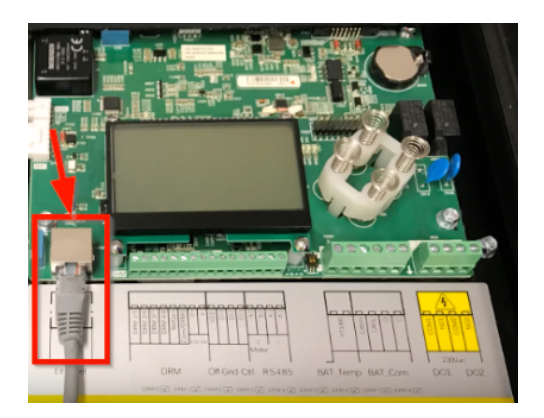

 Please navigate to the communication parameters on the LCD. Go to Setting -> Password -> (111) -> Comm. Param.

Please change the DHCP to OFF and manually enter the IP address and subnet.

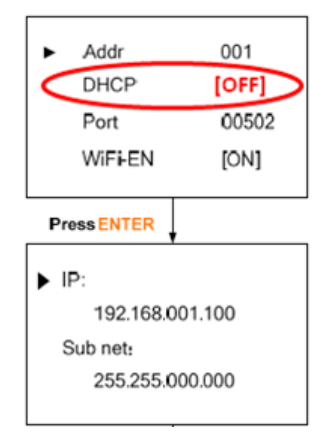

3. Please check the IP address on the laptop (disable the Wi-Fi connection).

Set the IP address on the laptop (the IP address should be in the same range as the SH5K: 192.168.001.XXX, but does not have exactly the same last three digits).

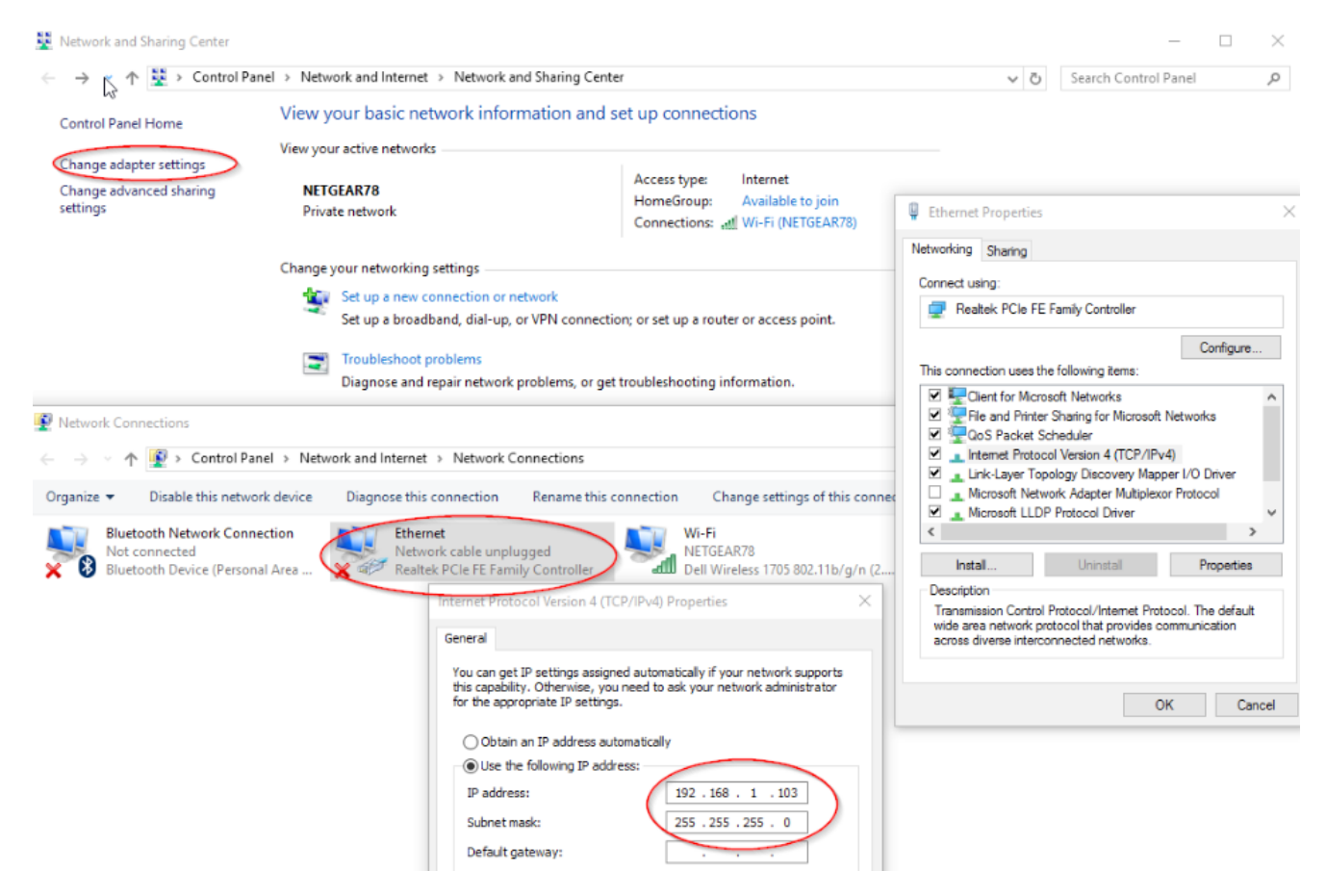

4. Open a web browser on the laptop. Enter the IP address for the SH5K, then login to the page. Select installer as the username and the password is **2222**.

| Username: | installer |         |
|-----------|-----------|---------|
| Password: | ••••      |         |
|           |           | Sign in |